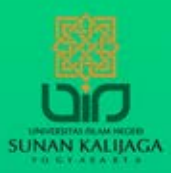

## Tutorial Video Conference Menggunakan Cisco Webex

••••

Aktivasi akun terlebih dahulu sebelum login melalui uinsk.webex.com. 1. Buka **kotak masuk email**, kemudian cek pesan dari **Cisco**, lalu klik tombol **Join It now** 2. Isikan **password** sesuai dengan ketentuan, lalu klik tombol **Create Account** 3. Isikan nama lengkap, lalu klik tombol **Next** 

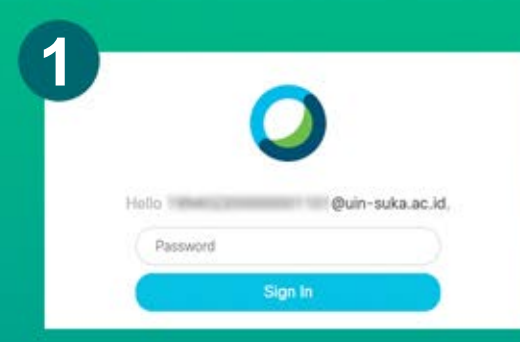

Buka aplikasi web browser kemudian Menuju Link **uinsk.webex.com** 

Pilih menu Sign In

Masukan e-mail dan password

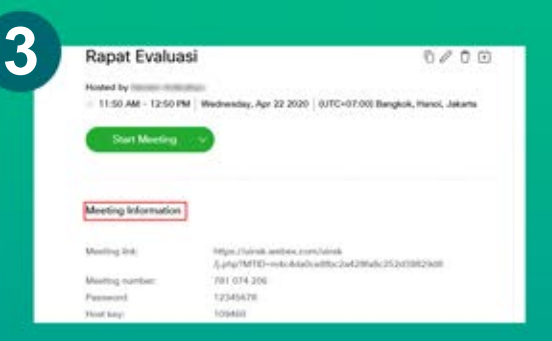

## Bagikan **Meeting link** kepada peserta

22
Schedule a Meeting
Meeting Meeting
Meeting Age
Meeting Age
Meeting Age
Meeting Age
Meeting Age
Meeting Age
Meeting Age
Meeting Age
Meeting Age
Meeting Age
Meeting Age
Meeting Age
Meeting Age
Meeting Age
Meeting Age
Meeting Age
Meeting Age
Meeting Age
Meeting Age
Meeting Age
Meeting Age
Meeting Age
Meeting Age
Meeting Age
Meeting Age
Meeting Age
Meeting Age
Meeting Age
Meeting Age
Meeting Age
Meeting Age
Meeting Age
Meeting Age
Meeting Age
Meeting Age
Meeting Age
Meeting Age
Meeting Age
Meeting Age
Meeting Age
Meeting Age
Meeting Age
Meeting Age
Meeting Age
Meeting Age
Meeting Age
Meeting Age
Meeting Age
Meeting Age
Meeting Age
Meeting Age
Meeting Age
Meeting Age
Meeting Age
Meeting Age
Meeting Age
Meeting Age
Meeting Age
Meeting Age
Meeting Age
Meeting Age
Meeting Age
Meeting Age
Meeting Age
Meeting Age
Meeting Age
Meeting Age
Meeting Age
Meeting Age
Meeting Age
Meeting Age
Meeting Age
Meeting Age
Meeting Age
Meeting Age
Meeting Age
Meeting Age
Meeting Age
Meeting Age
Meeting Age
Meeting Age
Meeting Age
Meeting Age
Meeting Age
Meeting Age
Meeting Age
Meeting Age
Meeting Age
Meeting Age
Meeting Age
Meeting Age
Meeting Age
Meeting Age
Meeting Age
Meeting Age
Meeting Age
Meeting Age
Meeting Age
Meeting Age
Meeting Age
Meeting Age
Meeting Age
Meeting Age
Meeting Age
Meeting Age
Meeting Age
Meeting Age
Meeting Age
Meeting Age
Meeting Age
Meeting Age
Meeting Age
Meeting Age
Meeting Age
Meeting Age
Meeting Age
Meeting Age
Meeting Age
Meeting Age
Meeting Age
Meeting Age
Meeting Age
Meeting Age
Meeting Age
Meeting Age
Meeting Age
Meeting Age
Meeting Age
Meeting Age
Meeting Age
Meeting Age
Meeting Age
Meeting Age
Meeting Age
Meeting Age
Meeting Age
Meeting Age
Meeting Age
Meeting Age
Meeting Age
Meeting Age
Meeting Age
Meeting Age
Meeting Age
Meeting Age
Meeting Age
Meeting Age
Meeting Age
Meeting Age
Meeting Age
Meeting Age
Meeting Age
Meeting Age
Meeting Age
Meeting Age
Meeting Age
Meeting Age
Meeting Age
Meeting Age
Meeting Age
Meeting Age
Meeting Age
Meeting Age
Meeting Age
Meeting Age
Meeting Age
Meeting Age
Meet

lsikan **Meeting topic**, **Meeting password** dan lakukan setting pada **Date and time** 

Isikan email peserta meeting (opsional)

## Klik tombol Schedule

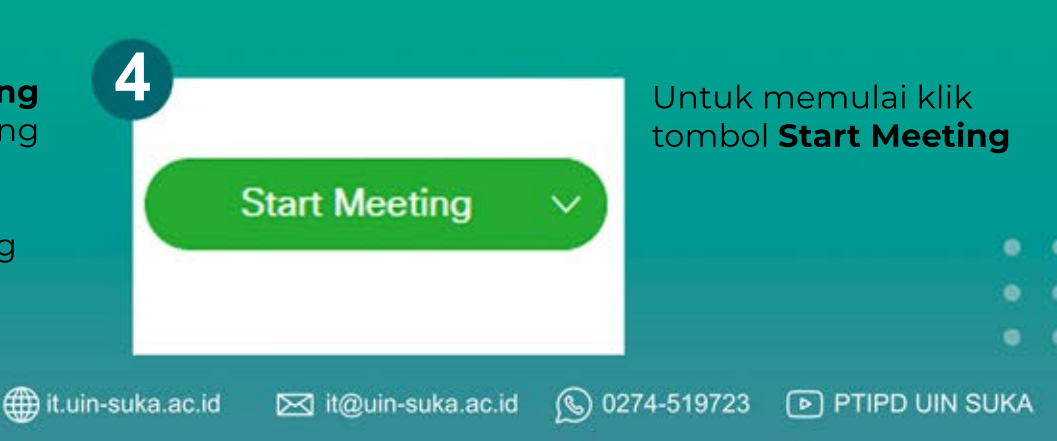